# 監控主機手機連線設定操作說明

#### 1.請至 APP 下載 HiSharp 軟體並安裝

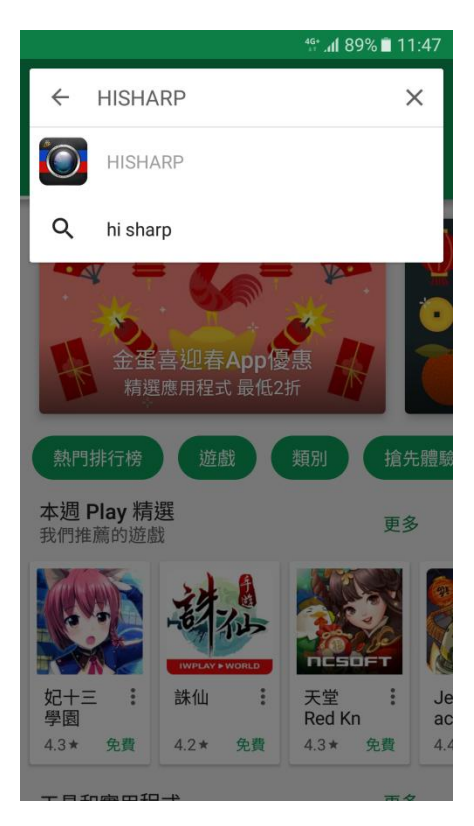

#### 2.<u>安裝</u> 軟體

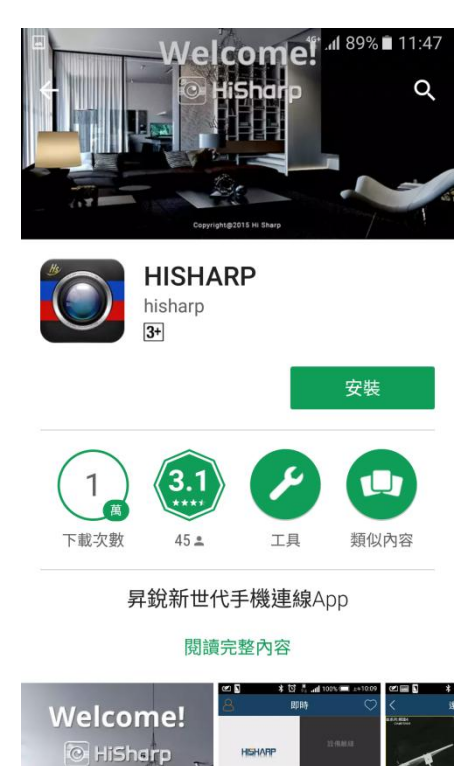

HISHAR

### 3.點選 <u>開啟</u>

一一推制的

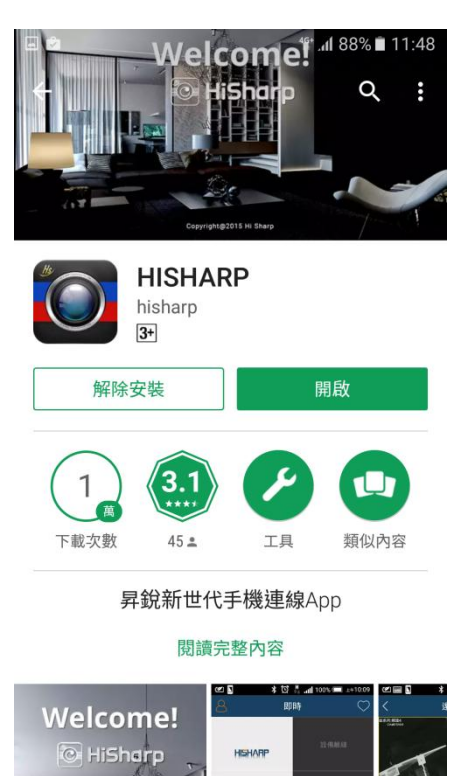

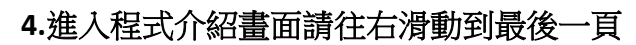

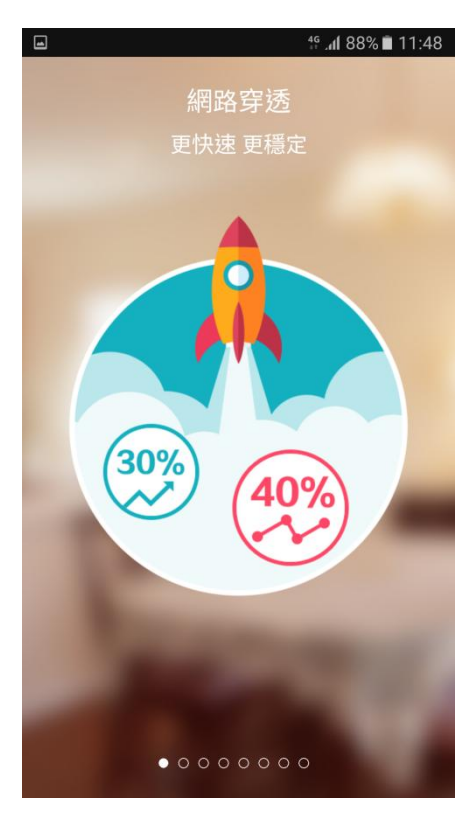

## 5.最後一頁 點選 開始使用

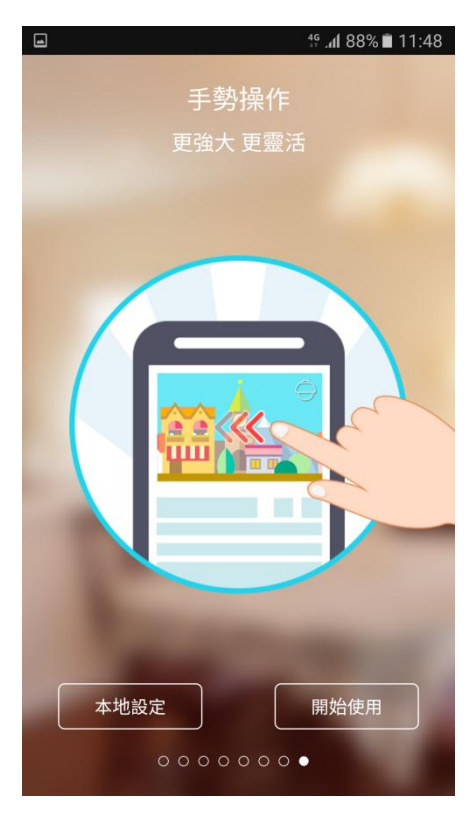

6. 進入設定畫面

|                                           | [                                   |
|-------------------------------------------|-------------------------------------|
| □ ************************************    | 設定資訊                                |
|                                           | 我的設備請輸入 IP 位址                       |
| <ul> <li>♀ 我的設備</li> <li>♀ □ □</li> </ul> | 例:192.168.0.1:80 (Port 預設 80)       |
| 設備暱稱                                      | │<br>│ <mark>設備暱稱</mark> 請輸入 中/英文名稱 |
| 使用者名稱                                     | <br>  例:我的家                         |
| <b>?</b> 密碼                               | 使用者名稱 請輸入你的帳號                       |
| 播放                                        | │<br>│例:admin <-預設值                 |
|                                           | 密碼 請輸入你的密碼                          |
|                                           | <br>  例:123456 <-預設值                |
|                                           |                                     |